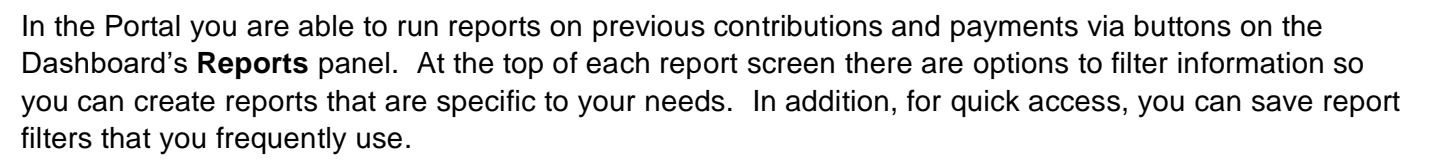

SuperChoice

Contribution reports can be downloaded and saved in a number of formats.

#### Viewing the Reports

b

С

|                                                                                                    | Reports                                                      |
|----------------------------------------------------------------------------------------------------|--------------------------------------------------------------|
| Access the <b>Dashboard</b> view (if it does not already display).                                                                 | You can view and search previous payments and contributions: |
| On the <b>Reports</b> panel, depending on which report you want to view, click the <b>Contributions</b> or <b>Payments</b> button. | Le Contributions                                             |
|                                                                                                    | \$ Payments                                                  |
| The Reports screen that displays (depending on your selection) is divided into three or four panels.                               |                                                              |

Reports

The **Filters** panel provides various fields that can be used to filter the results. The fields available depend on the report selected (the example below is for the Contributions report).

The **Grouping** panel (only available for Contributions reports), where you can nominate how the report results should be ordered and grouped.

For detailed information about Contributions report filters and groupings, see <u>Filters and Groups for Contributions Reports</u> and <u>Filters for Payment Reports</u>.

The **Results** panel, where the report displays after you apply filters.

| HHERE ARE YOUR FILTERED MESSAGES                                                                                                    |                        |                        |                     |                           |                      |                         |                        |                  |                   |   |
|----------------------------------------------------------------------------------------------------|------------------------|------------------------|---------------------|---------------------------|----------------------|-------------------------|------------------------|------------------|-------------------|---|
| You are searching on the date range 17 Mar 2021 to 16 Apr 2021, Message Types are ALL, Feedback Severity Types are ALL, Fund Names are ALL, SMSF Names are ALL, Employer Names are ALL, Employee Statuses are ALL, Employment Types are ALL. The results displayed below have been searched on date of response as well as on date initiated. Showing 1 to 7 of 7 entries Search: |                        |                        |                     |                           |                      |                         |                        |                  |                   |   |
| Date<br>Initiated                                                                                                    | No. of Member Events 🍦 | No. of Contributions 🍦 | Super Guarantee S 🜲 | Personal Contribution S 🌩 | Salary Sacrifice S 🖨 | Other Amounts Total S 🌩 | Total Contribution S 🗢 | No. of Refunds 🍦 | Refund Amount S 🖨 |   |
| 18 Mar 2021                                                                                                    | 3                      | \$ 13                  | 6,005.05            | 125.00                    | 2,160.00             |                         | 8,290.05               | 0                |                   | * |
| 23 Mar 2021                                                                                                    | <b>1</b>               | 8. a                   | 1,527.49            | 125.00                    | 500.00               |                         | 2,152.49               | 0                |                   | ٤ |
| 25 Mar 2021                                                                                                    |                        | 8 a.                   | 2 753 27            | 250.50                    | 715.70               |                         | 3 710 55               | 0                |                   | * |

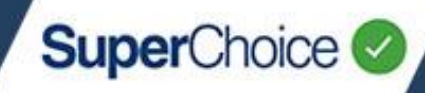

Message Filter

Search Results

Saved Filters

m

d

0

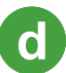

The **Sidebar** panel, where any saved filters are listed.

Collapse the width of the Sidebar by clicking the button. Click the button to expand the Sidebar.

Click **Message Filter** to redisplay the Filters panel after after a report's results display.

Click Search Results to display the Results panel.

Any saved filter sets are listed under **Saved Filters**, and can be applied with a single click.

For more information on saving filters, see <u>Saving Filters</u> and <u>Using</u> <u>Saved Filters</u>.

### **Running a Report**

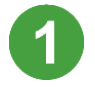

On the Dashboard view, on the **Reports** panel, click either the **Contributions** or the **Payments** button.

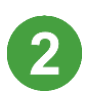

Select the filters you require.

For many of the filters the default is **All selected**. To change the default, click **Uncheck all**, and then click to select the required option(s).

You can click the small yellow Help icon ? for more information about a filter field.

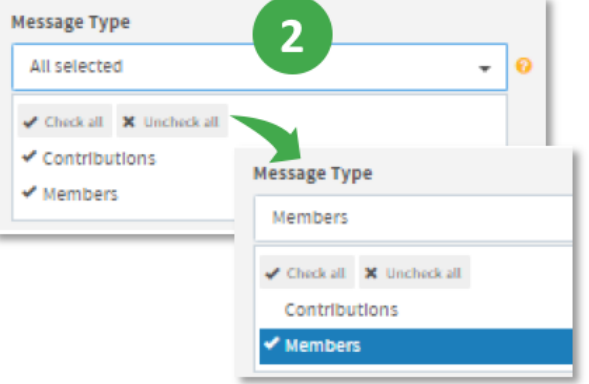

If you are running a Contributions report, select any required Grouping options.

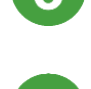

Click the **Search** button at the bottom of the screen.

| 3 |                |                  |                     |              |
|---|----------------|------------------|---------------------|--------------|
|   | Date initiated | Payment Ref. No. | Feedback Severity 🔽 | Message Type |

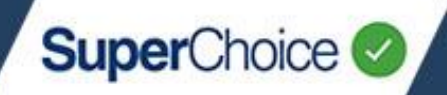

### Drilling down in a contributions report

Depending on the selected filter options, a contributions report will display coloured status icons with counter numbers that indicate how many errors, warnings and accepted transactions there are for Member Events and Contribution Events in a contribution upload.

Contributions with a red and orange status should be investigated as action is required. These will have a Member Registration Outcome Response (MROR) or a Contribution Transaction Error Response (CTER) message.

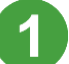

Select your report filters, and then click the **Search** button.

The results display in the bottom panel.

| fou are searching on the date range <b>01 Jun 2020</b> to <b>28 Jun 2021</b> , Message Types are <b>ALL</b> , Feedback Severity Types are <b>Error, Warning</b> , Fund Names are <b>ALL</b> ,<br>fou are grouping by <b>Date Initiated</b><br>The results displayed below have been searched on date of response as well as on date initiated. |                        |                        |                      |                            |                       |  |  |  |  |
|----------------------------------------------------------------------------------------------------|------------------------|------------------------|----------------------|----------------------------|-----------------------|--|--|--|--|
| Showing 1 to 20                                                                                                    | ) of 23 entries        |                        |                      |                            |                       |  |  |  |  |
| Date<br>Initiated                                                                                                    | No. of Member Events 💠 | No. of Contributions 🜲 | Super Guarantee \$ 🖨 | Personal Contribution \$ 💠 | Salary Sacrifice \$ 🗢 |  |  |  |  |
| 27 Apr 2020                                                                                                    | 0                      | <sup>8</sup> 1         | 1,125.78             | 115.50                     | 115.78                |  |  |  |  |
| 19 Nov 2020                                                                                                    | <u>83</u>              | 0                      |                      |                            |                       |  |  |  |  |
| 20 Nov 2020                                                                                                    | S 3                    | 0                      |                      |                            |                       |  |  |  |  |
| 29 Oct 2020                                                                                                    | 3                      | \$ 15                  | 29,558.70            | 1,116.00                   | 1,136.78              |  |  |  |  |
| 09 Nov 2020                                                                                                    | 7                      | 9                      | 4,083.79             |                            | 1,660.00              |  |  |  |  |
| 11 Nov 2020                                                                                                    | 4                      | \$ 5                   | 1,338.68             |                            |                       |  |  |  |  |
| 15 Jan 2021                                                                                                    |                        | \$ 3                   | 5,549.08             |                            |                       |  |  |  |  |
| 02 Jun 2021                                                                                                    | 5 14                   | 60                     |                      |                            |                       |  |  |  |  |

2

Locate the contribution that you want to investigate, and then on the same row, click the coloured square under **No. of Member Events** or **No. of Contributions**.

A window that lists a summary of the errors, warnings or acceptances displays. (In the below example, because a red square under **No. of Contributions** was clicked, a summary of errors for Contribution events displays.)

| howing 1 to 9 of 9 entries Search: |                 |                    |                  |                                     |               |                         |                               |                             |                    |                             |
|------------------------------------|-----------------|--------------------|------------------|-------------------------------------|---------------|-------------------------|-------------------------------|-----------------------------|--------------------|-----------------------------|
| Family<br>Name                     | Given<br>Name 🗘 | Date of<br>Birth 🗘 | Payroll<br>No. 🗘 | Fund Name                           | Member No. 🗢  | Super<br>Guarantee \$ ♥ | Personal<br>Contribution \$ 🗢 | Total<br>Contribution<br>\$ | Payment Ref. No. 🍦 | Total<br>Contribution<br>\$ |
| Dean                               | Blake           | 07 Jun 1985        | 1251251254       | Active Super<br>Accumulation Scheme |               | 123.56                  |                               | 123.56                      | 196937846581301001 |                             |
| Hancock                            | Angeline        | 12 Dec 1961        | 10146            | Retirement Security Plan            | L022881041236 | 116.85                  |                               | 116.85                      | 10018478782436506  |                             |
| Odonnell                           | Kermit          | • 3                | 782              | AMP Flexible Lifetime<br>Super      | 30582         | 1,125.78                |                               | 1,357.06                    | 10004978652430803  |                             |

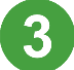

Locate the error that you want to view and click anywhere in the row.

A window opens and displays details about the error, including the message feedback.

| III CONTRIBUTION RECORD |                        |                                                             |                   |       |             |              |                  |  |
|-------------------------|------------------------|-------------------------------------------------------------|-------------------|-------|-------------|--------------|------------------|--|
| Feedback                | Member Details         | Sender                                                      | Employer          | Payer | Fund        | Contribution | Defined Benefits |  |
| Feedback                |                        |                                                             |                   |       |             |              |                  |  |
|                         | Standard Response Code | SUPER.GEN.GEN.12                                            |                   |       |             |              |                  |  |
|                         | Short Description      | Payment Cannot be reconciled to Message                     |                   |       |             |              |                  |  |
|                         | Detailed Description   | Contribution message received with no corresponding payment |                   |       |             |              |                  |  |
|                         | Refund Amount (\$)     | 0.00                                                        |                   |       |             |              |                  |  |
| Member Det              | ails                   |                                                             |                   |       |             |              |                  |  |
|                         | Conversation Id        | Contribution.7810950973                                     | 9.3-3285828133327 |       | TFN         | 946685898    |                  |  |
|                         | Title                  | MR                                                          |                   |       | Family Name | Odonnell     |                  |  |
|                         | Given Name             | Kermit                                                      |                   |       | Gender      | MALE         |                  |  |

To return to the summary of messages, click the **Back to Summary** button. Otherwise, click **Close** to return to the report screen.

For detailed information about the square icons, see the Employer Portal - Icon Quick Guide.

| Member and Contribution Events – Status icons |
|-----------------------------------------------|
|-----------------------------------------------|

| lcon             | Status                    | Member or<br>Contribution<br>event | Action required                                                                                                |
|------------------|---------------------------|------------------------------------|----------------------------------------------------------------------------------------------------|
| 16               | Pending                   | Both                               | None                                                                                                    |
| 37               | Partially<br>Processed    | Member                             | None                                                                                                    |
| 26               | Processed                 | Member                             | None                                                                                                    |
| <b>~</b> 19      | Accepted                  | Member                             | None                                                                                                    |
| \$ <sub>14</sub> | Processed                 | Contribution                       | None                                                                                                    |
| <b>*</b> 19      | Partially<br>Accepted     | Member                             | None                                                                                                    |
| \$ 18            | Partially<br>Processed    | Contribution                       | None                                                                                                    |
| \$3150           | Partial Feedback<br>Error | Both                               | Review the MROR or the CTER message. Submit corrected data in another contribution file as required.           |
| S 14             | Feedback<br>Warning       | Both                               | Review the MROR or the CTER feedback warning. If required, submit corrected data in another contribution file. |
| S 23             | Feedback Error            | Both                               | Review the MROR or the CTER message. Submit corrected data in another contribution file as required.           |

4

SuperChoice

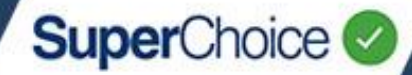

A list of Status icons and their meanings can be accessed on the Contributions Reports screen after a report is run. To see the list, on the filtered results click the Help icon ??

| HERE ARE YOUR FILTERED MESSAGES                                                                                                    |                        |                        | 2                        |
|----------------------------------------------------------------------------------------------------|------------------------|------------------------|--------------------------|
| You are searching on the date range 16 Jun 2021 to 16 Jul 2021, Message Types are ALL, Response Severity Type is Error, Fund Names are ALL, SMSF Names are ALL, Employer Names are ALL, Employee Status is Started, Employment Types are ALL. You are grouping by Date Initiated |                        | Member Event<br>Status | Contribution to<br>Statu |
| The results displayed below have been searched on date of response as well as on date initiated.                                                                                                    | Pending                | 16                     |                          |
| Showing 1 to 1 of 1 entries                                                                                                    | Partially<br>Processed | []\$]                  | 159                      |
| Date No. of Member Events No. of Contributions Super Guarantee \$ Personal Contribution \$ Salary Sacrifice \$ Other Amounts Total \$ Total Contribution \$                                                                                                    | Processed              | 26                     | <sup>6</sup> 14          |
|                                                                                                    | Partially<br>Accepted  | * 15//                 | n/a                      |
| 21 Feb 2018 6 1 0                                                                                                    | Accepted               | × 19                   | n/a                      |
|                                                                                                    | Feedback<br>Narning    | S 14                   | 8 4 -                    |
|                                                                                                    | Feedback Err           | or <sup>5</sup> 23     | <sup>9</sup> 24          |

### Saving Filters

Any report filters (including the Grouping options for Contributions reports) can be saved and reused. These filters are stored in the **Saved Filters** option on the Sidebar.

For a list of suggested filters for you to save, see <u>Useful Filters to Save for Contributions Reports</u>.

To save a filter:

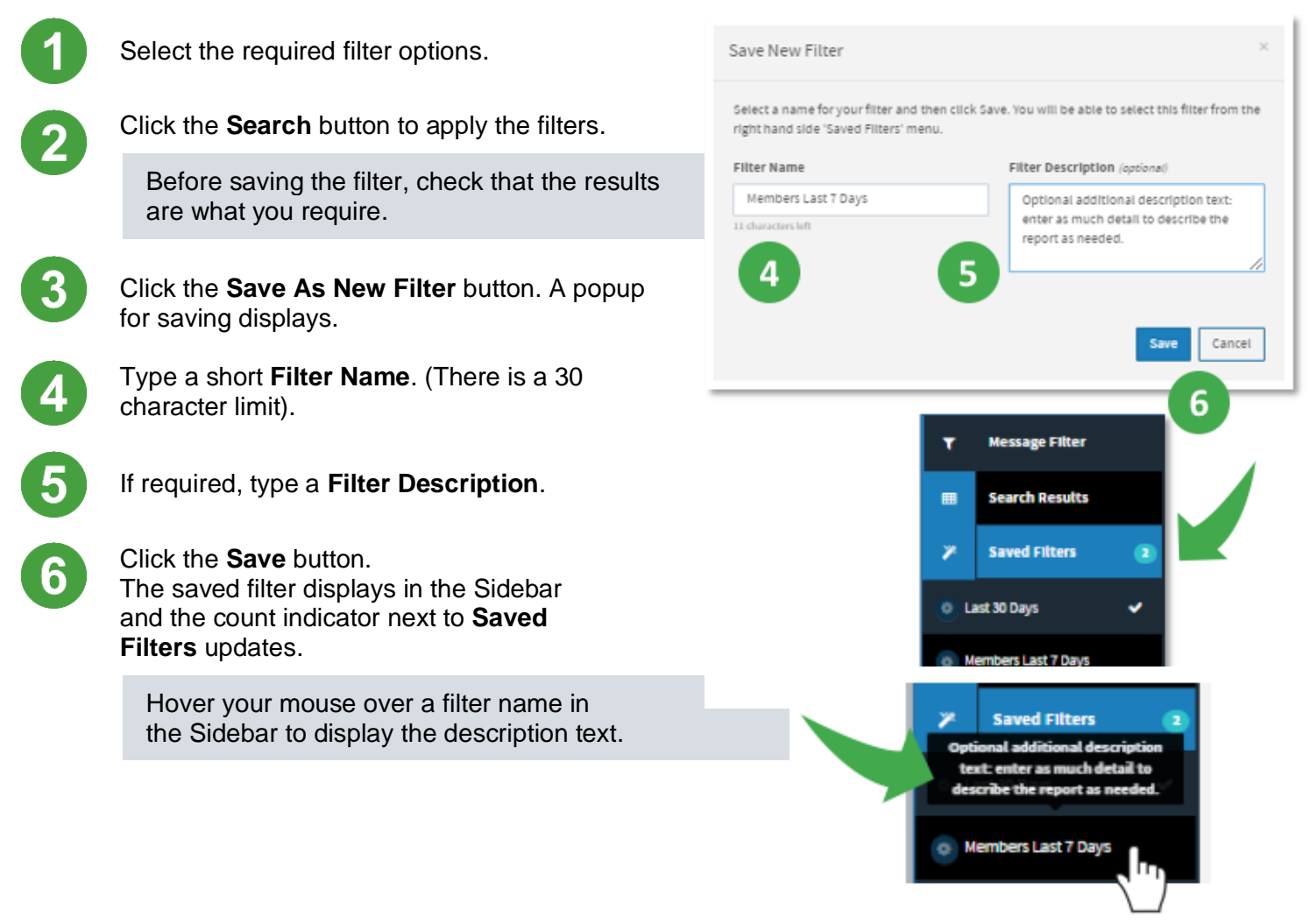

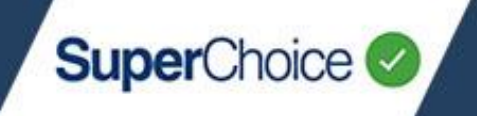

### **Using Saved Filters**

To use any saved filters:

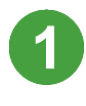

Select the required report from the **Reports** panel on the Dashboard.

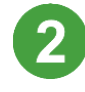

If necessary, click the E button to expand the Sidebar.

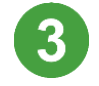

Click the saved filter. The report will display with all the saved filtering and grouping options applied.

## Setting a filter as the default

If you frequently run a report with specific filters, you can set this report as your default instead of 'Last 30 Days' which is the standard default.

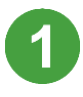

Click on the wheel icon 💿 next to the filter name.

On the popup menu, click Set as Default.

The selected filter becomes the default, indicated by the tick.

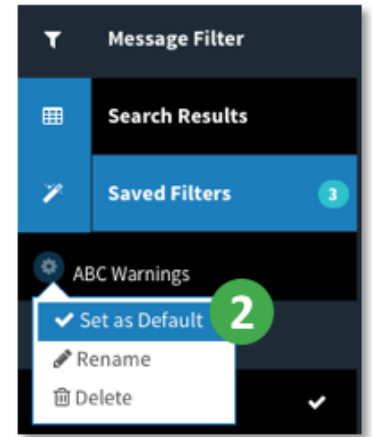

## Renaming a filter

If required, it is easy to rename a saved filter.

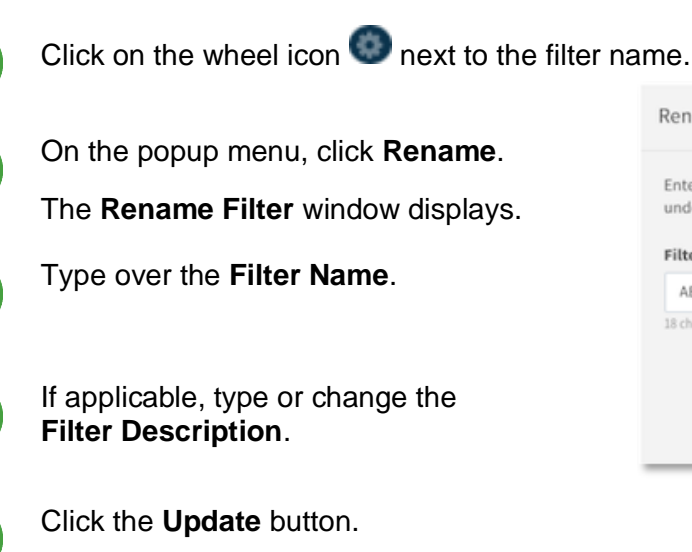

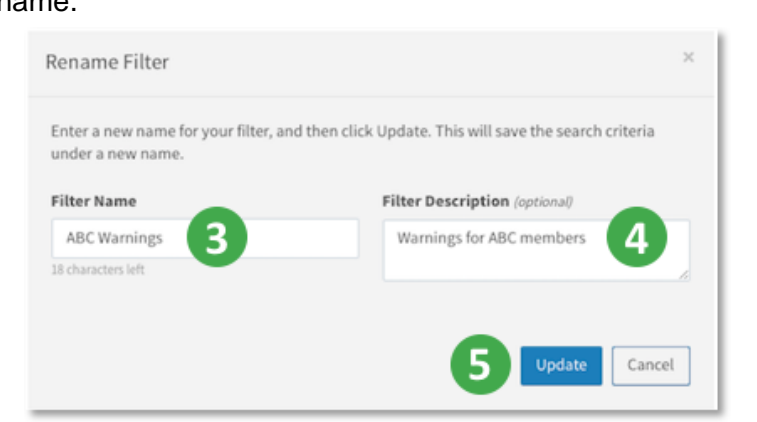

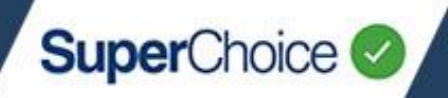

## Downloading a Contributions Report

After running a Contributions report, you can download and save it in a specified format. The downloaded report can be opened in Excel for further formatting and/or filtering and for distribution.

To download a Contributions report:

Click the **Download** icon 📥 located on the right end of the results panel. A popup displays.

| OUR FILTERED MESSAGES                                                                                                    |                                                                                                    |                                                                                                    |                                                                                                    |                                                                                                    |                                                                                                    |                                                                                                    |                                                                                                    |                                                                                                    |   |  |  |
|----------------------------------------------------------------------------------------------------|----------------------------------------------------------------------------------------------------|----------------------------------------------------------------------------------------------------|----------------------------------------------------------------------------------------------------|----------------------------------------------------------------------------------------------------|----------------------------------------------------------------------------------------------------|----------------------------------------------------------------------------------------------------|----------------------------------------------------------------------------------------------------|----------------------------------------------------------------------------------------------------|---|--|--|
| to are searching on the date range 17 Mar 2021 to 16 Apr 2021, Message Types are ALL, Peedback Seventy Types are ALL, Pund Names are ALL, SMSP Names are ALL, Employer Names are ALL, Employee Statuses are ALL, Employment Types are ALL. |                                                                                                    |                                                                                                    |                                                                                                    |                                                                                                    |                                                                                                    |                                                                                                    |                                                                                                    |                                                                                                    |   |  |  |
| layed below have been sear                                                                                                    | ched on date of response a                                                                                                    | s well as on date initiated                                                                                                    | L.                                                                                                    |                                                                                                    |                                                                                                    |                                                                                                    |                                                                                                    |                                                                                                    |   |  |  |
|                                                                                                    |                                                                                                    |                                                                                                    |                                                                                                    |                                                                                                    |                                                                                                    |                                                                                                    |                                                                                                    |                                                                                                    |   |  |  |
| 17 entries                                                                                                    |                                                                                                    |                                                                                                    |                                                                                                    |                                                                                                    |                                                                                                    |                                                                                                    |                                                                                                    | Search:                                                                                                    | - |  |  |
| No. of Hember Events                                                                                                    | No. of Contributions                                                                                                    | Super Guarantee S 🛊                                                                                                    | Personal Contribution 5 🛊                                                                                                    | Salary Sacrifice S 🛊                                                                                                    | Other Amounts Total 5 🛊                                                                                                    | Total Contribution S 🛊                                                                                                    | No. of Refunds                                                                                                    | Refund Amount 5                                                                                                    |   |  |  |
|                                                                                                    | 5 at                                                                                                    | 6.005.05                                                                                                    | 125.00                                                                                                    | 2,160.00                                                                                                    |                                                                                                    | 8,290.05                                                                                                    | 0                                                                                                    |                                                                                                    | 4 |  |  |
|                                                                                                    | por the Early Ange 37 Mar 20<br>por the Early range 37 Mar 20<br>ny dute initiated<br>ayed below have been sear<br>7 entities<br>No. of Member Events | DUP FRITERED MESSAGES ponthe State range 17 Mar 2023 to 16 Apr 2021, Message to date instaced layed below have been searched on date of response a (7 entries No. of Member Events  No. of Contributions | DUR FRITEVED MESSAGES ponthe Gate range ST Mar 2021 to 16 Apr 2021, Message Types are ALL, Feedback 1 ny Date Initiated layed below have been searched on date of response as well as on date Initiated (7 entries No. of Member Events | Due PEILIENED MESSARdess ponthe date range 17 Mar 2021 to 16 Apr 2021, Message Types are ALL, Peedback Seventry Types are ALL, Pund Nar oy date initiated ayed below have been searched on date of response as well as on date initiated. (7 entries  No. of Contributions  Super Guarantee S Personal Contributions  Super Guarantee S Personal Contributions  Super Guarantee S | Due FR LEVELD MESSAGES  ponthe date range 17 Mar 2021 to 16 Apr 2021, Message Types are ALL, Feedback Sevently Types are ALL, Fund Names are ALL, SMSF Name ny date initiated aged below have been searched on date of response as well as on date initiated.  T entries  No. of Kember Events  No. of Contributions  Super Guarantee S  Personal Contribution S  Salary Sacrifice S | Due PETETEND MESSAGES  ponthe State range 17 Mar 2021 to 16 Apr 2021, Message Types are ALL, Predback Sevently Types are ALL, Pund Names are ALL, SMSP Names are ALL, Employer Names are ny drate instanced layed below have been searched on date of response as well as on date initiated.  T entries  No. of Contributions  Super Guarantee S. Personal Contribution S. Salary Sacrifice S. Other Amounts Total S. | Contribution S ©       No. of Contributions ©       Super Guarantee S. ©       Personal Contribution S ©       Salary Sacrifice S. ©       Other Amounts Total S. ©       Total Contribution S © | Due PLATENED MESSAGES         ponthe date range 17 Mar 2021 to 16 Apr 2021, Message Types are ALL, Feedback Seventy Types are ALL, Fund Names are ALL, SMSF Names are ALL, Employer Names are ALL, Employee Statuses are ALL, Employment T         ny date initiated         layed below have been searched on date of response as well as on date initiated.         17 entries         Min. of Member Events       No. of Contributions         Super Guarantee 5 & Personal Contribution 5 & Salary Sacrifice 5 & Other Amounts Total 5 & Total Contribution 5 & No. of Refunds |   |  |  |

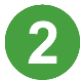

Select the required **Download Format**. (See a list of available formats below.)

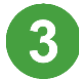

Nominate the **Time zone**.

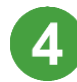

Click the **Download** button.

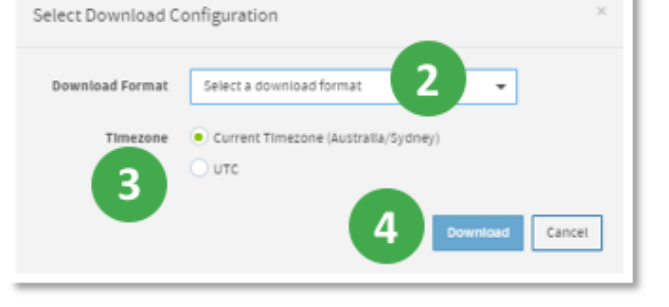

5

Choose the location to save the file, and then click the **Save** button. Your report is now available for editing and distributing.

#### **Download Formats**

The three download formats, available for contribution reports, are described below. All downloads are in .CSV format so they can be viewed and manipulated in a text editor or Excel.

| Format                                  | Details                                                                                                    | Number of fields |
|-----------------------------------------|----------------------------------------------------------------------------------------------------|------------------|
| SuperChoice Detail<br>CSV Long Download | This download contains details about the employer(s),<br>members, contribution amounts, recipient funds and also<br>any defined benefit information for members.<br>This format is usually the standard download choice for | 155              |
|                                         | most users.                                                                                                    |                  |

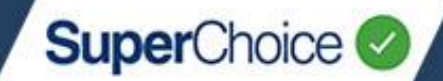

| Format                                               | Details                                                                                                    | Number of fields |
|------------------------------------------------------|----------------------------------------------------------------------------------------------------|------------------|
| SuperChoice Detail<br>with Responses CSV<br>Download | This download contains all the same fields as the<br>SuperChoice Detail CSV Long Download but has<br>additional fields at the end for any response values sent<br>from recipient funds.                                                                                 | 163              |
|                                                      | This format is useful if you need to see and process<br>responses from funds into your payroll system, for<br>example new member numbers. The number you<br>provided in the contribution file is in column BS and the<br>number the fund responds with is in column EZ. |                  |
| SuperStream<br>Alternative File Format               | This is the ATO SuperStream Alternative File Format,<br>which is also a format that can be re-uploaded to the<br>portal. It contains similar data to the SuperChoice Detail<br>CSV Long Download format.                                                                | 133              |

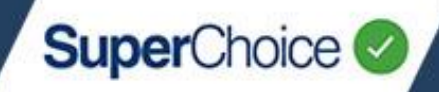

### Filters and Groupings for Contributions Reports

#### Filters for Contributions Reports

There are 20 data filters available for reporting on contributions. The filters are a mix of pre-defined options such as **Message Type**, lists to select from such as **Fund Names**, and flexible fields into which you can type search criteria into such as **Benefit Category** and **Member No**.

A downloaded report will contain all data that relates to the results of your search criteria, not just the data in selected filter fields.

| Filter field         | Purpose                                                                                                    | Options                                                                                                    |
|----------------------|----------------------------------------------------------------------------------------------------|----------------------------------------------------------------------------------------------------|
| Date Filters         | Controls the date range for the report data.                                                                                                    | <ul> <li>Last Day</li> <li>Last 7 Days</li> <li>Last 30 Days (default)</li> <li>Current Financial Year</li> <li>Last Financial Year</li> <li>Custom Date Range (manually select From and To dates)</li> </ul> |
| Message Type         | Controls whether the report lists<br>Contribution message data, Member<br>message data, or both.                                                                                                    | <ul><li>Members</li><li>Contributions</li></ul>                                                                                                    |
| Feedback<br>Severity | Controls the type of report data depending<br>on the feedback severity received from the<br>recipient fund.                                                                                                    | <ul> <li>No Feedback</li> <li>Error</li> <li>Warning</li> <li>Info</li> </ul>                                                                                                    |
| Employer             | If you are a sole trader or only have<br>access to a single employer entity, this will<br>be preset to the one entity. If you have<br>access to multiple employer entities, you<br>can select single, multiple or All. | Various<br>All selected by default                                                                                                    |
| Fund Name            | Controls which APRA (Australian<br>Prudential Regulation Authority) funds<br>display in the report.                                                                                                    | Various<br>All selected by default                                                                                                    |
| SMSF Name            | Controls which Self-Managed Super funds display in the report.                                                                                                    | Various<br>All selected by default                                                                                                    |

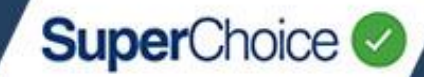

#### Filters for Contributions Reports (continued...)

| Filter field         | Purpose                                                                                                    | Options                                                                                                    |
|----------------------|----------------------------------------------------------------------------------------------------|----------------------------------------------------------------------------------------------------|
| Conversation ID      | This acts as a super filter value as it ignores all other filter parameters.                                                                                | Free text – if you know the conversation ID of the message you want to view.                                     |
| Employee<br>Status   | Controls which employee statuses display in the report.                                                                                                    | <ul><li>Current</li><li>Started</li><li>Terminated</li></ul>                                                     |
| Employment<br>Type   | Controls which employment statuses display in the report.                                                                                                   | <ul> <li>Casual</li> <li>Contractor</li> <li>Full time</li> <li>Part time</li> </ul>                             |
| Location ID          | Controls which employer locations display<br>in the report. This is useful where the<br>location ID is used as a payroll centre/<br>department designation. | Free text                                                                                                    |
| Benefit Category     | Controls which benefit categories display in the report.                                                                                                    | Free text                                                                                                    |
| Fund Employer<br>No. | Controls which employer/fund combination by FEN displays in the report.                                                                                     | Free text                                                                                                    |
| Member No.           | Controls which member's data displays in the report.                                                                                                    | Free text – you can type the full member<br>number or a partial member number to<br>display all partial matches. |
| Member<br>Surname    | Displays members with a specific surname in the report.                                                                                                    | Free text                                                                                                    |
| Member<br>Firstname  | Displays members with a specific first name in the report.                                                                                                  | Free text                                                                                                    |
| Date of Birth        | Displays members with a specific DOB in the report.                                                                                                    | Calendar date picker                                                                                             |
| Payroll No.          | Displays a member's data according to their specific Payroll number in the report.                                                                          | Free text                                                                                                    |

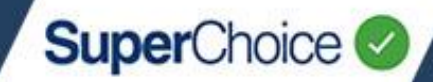

#### Filters for Contributions Reports (continued...)

| Filter field                                                                              | Purpose                                                                                       | Options                                                                                          |
|-------------------------------------------------------------------------------------------|-----------------------------------------------------------------------------------------------|--------------------------------------------------------------------------------------------------|
| Payment Ref No.                                                                           | This functions as a super filter value as it ignores all other filter parameters.             | Free text – if you know the Payment Ref<br>No of the contribution file that you want<br>to view. |
| Individual<br>AmountDisplays all contributions with the specif<br>amount in any of these: |                                                                                               | Free text                                                                                        |
|                                                                                           | <ul> <li>Super Guarantee</li> </ul>                                                           |                                                                                                  |
|                                                                                           | Personal Contribution                                                                         |                                                                                                  |
|                                                                                           | <ul> <li>Salary Sacrifice</li> </ul>                                                          |                                                                                                  |
|                                                                                           | <ul> <li>Productivity Award</li> </ul>                                                        |                                                                                                  |
| Batch Amount                                                                              | Allows you to search for a total batch<br>amount, for both choice and default super<br>funds. | Batch Amount                                                                                     |

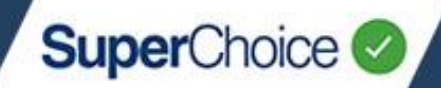

#### **Grouping Options for Contributions Reports**

The search result data for a contributions report can be grouped on screen according to 10 grouping options.

Each grouping is applied in order from left to right as displayed in the Grouping panel.

| Group             | How Results Data is Grouped                                                            |  |  |
|-------------------|----------------------------------------------------------------------------------------|--|--|
| Date Initiated    | By the date the transactions were initiated.                                           |  |  |
| Payment Ref. No.  | By Payment Reference Numbers in ascending order.                                       |  |  |
| Feedback Severity | Severity By the level of feedback provided for the transaction in the following order: |  |  |
|                   | • Error                                                                                |  |  |
|                   | Information                                                                            |  |  |
|                   | No Feedback                                                                            |  |  |
|                   | Warning                                                                                |  |  |
| Message Type      | By the message type in the following order:                                            |  |  |
|                   | Contributions                                                                          |  |  |
|                   | <ul> <li>Members</li> </ul>                                                            |  |  |
| Employer          | By employer name in ascending order.                                                   |  |  |
| Fund Name         | By Fund name in ascending order.                                                       |  |  |
| Employee Status   | By Employee Status in the following order:                                             |  |  |
|                   | Current                                                                                |  |  |
|                   | Terminated                                                                             |  |  |
| Location ID       | By Location Id.                                                                        |  |  |
| Benefit Category  | By Benefit Category in ascending order.                                                |  |  |
| Member No.        | By Member No. in ascending order.                                                      |  |  |

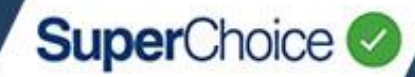

#### Useful Filters to Save for Contributions Reports

The below filter configurations are useful in managing SuperStream responses and keeping track of your submission history details.

| Suggested<br>Filter Name       | Purpose                                                                                                    | Options to select                                                                                                    |  |
|--------------------------------|----------------------------------------------------------------------------------------------------|----------------------------------------------------------------------------------------------------|--|
| Errors From<br>Funds           | This is probably the most used<br>and most important filter for<br>employer reporting.<br>It lists members who have errors<br>reported for them by the funds<br>and the type of error that has<br>occurred.                                                                                                    | <ul> <li>Date Filters – Set to the period you require.</li> <li>Message Type – Contributions.</li> <li>Feedback Severity – Error.</li> <li>Fund Name – Can leave this as All selected (ie all funds) or set it to a specific fund.</li> <li>Group By – Default is Date Initiated but you could also use Fund Name to show errors for each fund of even Payment Reference No. if you want to check specific submission.</li> <li>Download Format – SuperChoice Detail with Responses CSV Download.</li> </ul>                                                                                                    |  |
| New Member<br>Number<br>Advice | This filter enables you to view<br>members who have had a<br>response from a super fund that<br>advises of a corrected member<br>number.<br>Corrected values from this report<br>should be entered into your<br>payroll system before the next<br>payroll run to ensure data is<br>synchronised between payroll and<br>the super fund. | <ul> <li>Date Filters – Set to the period you require.</li> <li>Message Type – Members.</li> <li>Feedback Severity – Error, Warning and Info.</li> <li>Fund Name – Can leave this as All selected (ie all funds) or set it to a specific fund.</li> <li>Group By – Default is Date Initiated but you could also use Fund Name to show errors for each fund or even Payment Reference No. if you want to check a specific submission.</li> <li>Download Format – SuperChoice Detail with Responses CSV Download.</li> <li>When you download the report for this filter, the two key columns are:</li> <li>BS – This contains the member number (if any) you sent to the fund for a member.</li> <li>EZ – This contains the member number grovided in response by the fund.</li> </ul> |  |

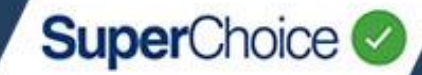

| Suggested<br>Filter Name                                                                                                    | Purpose                                                                                                    | Options to select                                                                                                    |
|----------------------------------------------------------------------------------------------------|----------------------------------------------------------------------------------------------------|----------------------------------------------------------------------------------------------------|
| SMSF Errors                                                                                                    | This report is useful to check on<br>any errors from SMSF<br>administrators.<br>The most common issue is the<br>fund ABN not being known to the<br>ESA provider, which means the<br>fund may not be registered with<br>that ESA provider for contribution<br>purposes.                                                                                     | <ul> <li>Date Filters – Set to the period you require.</li> <li>Message Type – Contributions.</li> <li>Feedback Severity – Error.</li> <li>Fund Name – Move all funds from right hand column to left hand column to exclude them.</li> <li>SMSF Name – Ensure all SMSFs are in the right-hand column.</li> <li>Group By - Default is Date Initiated but you could also use Fund Name to show errors for each fund or even Payment Reference No. if you want to check a specific submission.</li> <li>Download Format – SuperChoice Detail with Responses CSV Download.</li> </ul>                |
| Year to date<br>contributions<br>for a<br>particular<br>member                                                                                                    | This filter is useful to obtain a<br>quick snapshot of the YTD total of<br>contributions for a particular<br>member.<br>This could also be used for a YTD<br>report for a particular fund,<br>especially an SMSF. To obtain<br>this report, remove the member<br>name values and pick a single<br>fund from either the funds filter or<br>the SMSF filter. | <ul> <li>Date Filters – Current financial year.</li> <li>Message Type – Contributions.</li> <li>Feedback Severity – No Feedback, Warning and Info.</li> <li>Fund Name – Ensure all funds are in the right-hand column.</li> <li>SMSF Name – Ensure all SMSFs are in the right-hand column.</li> <li>Member Surname – Enter the member's last name.</li> <li>Member Firstname – Enter the member's first name.</li> <li>Group By – To see a single line summary, remove all group filters. You may want to group by Fund Name if the member has contributions going to multiple funds.</li> </ul> |
| Year to date<br>contributions<br>for whole<br>payroll This filter is useful to obtain a list<br>of your total contributions made<br>for the financial year to date. This<br>can be used for reconciliation<br>against payroll totals. |                                                                                                    | <ul> <li>Date Filters – Current financial year.</li> <li>Message Type – Contributions.</li> <li>Feedback Severity – No Feedback, Warning and Info.</li> <li>Fund Name – Ensure all funds are in the right-hand column.</li> <li>SMSF Name – Ensure all SMSFs are in the right-hand column.</li> <li>Group By – To see a single line summary, remove all group filters. You may also want to group by Fund Name.</li> </ul>                                                                                                    |

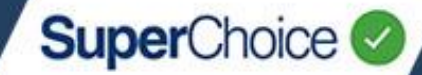

| Suggested<br>Filter Name | Purpose                                          | Options to select                                                                                                    |  |  |
|--------------------------|--------------------------------------------------|----------------------------------------------------------------------------------------------------|--|--|
| New members              | This filter will produce a list of               | Date Filters – Current financial year.                                                                                                    |  |  |
|                          | specified period                                 | Message Type – Members.                                                                                                    |  |  |
|                          |                                                  | Feedback Severity – No Feedback, Warning and Info.                                                                                                    |  |  |
|                          |                                                  | <b>Fund Name</b> – Ensure all funds are in the right-hand column.                                                                                              |  |  |
|                          |                                                  | <b>SMSF Name</b> – Ensure all SMSFs are in the right-<br>hand column.                                                                                          |  |  |
|                          |                                                  | Employee Status – Started.                                                                                                    |  |  |
|                          |                                                  | <b>Group By</b> – To see a single line summary, remove<br>all group filters. You may want to group by Fund<br>Name to see new members for each recipient fund  |  |  |
| Terminated               | This filter will produce a list of               | Date Filters – Current financial year.                                                                                                    |  |  |
| members                  | members terminated in the                        | Message Type – Members.                                                                                                    |  |  |
|                          | This requires members to                         | Feedback Severity – No Feedback, Warning and Info.                                                                                                    |  |  |
|                          | have a valid value in the<br>Employment End Date | <b>Fund Name</b> – Ensure all funds are in the right-hand column.                                                                                              |  |  |
|                          | neia.                                            | <b>SMSF Name</b> – Ensure all SMSFs are in the right-<br>hand column.                                                                                          |  |  |
|                          |                                                  | Employee Status – Terminated.                                                                                                    |  |  |
|                          |                                                  | <b>Group By</b> – To see a single line summary, remove<br>all group filters. You may want to group by Fund<br>Name to see new members for each recipient fund. |  |  |

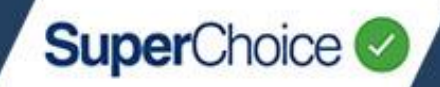

### Filters for Payments Reports

There are 6 data filters available for reporting on payments. The filters are a mix of pre-defined options such as **Payment Type**, lists to select from such as **Employer**, and flexible fields into which you can type search criteria into such as **Payment Ref. No.** and **Batch Amount**.

| Filter field    | Purpose                                                                                                    | Options                                                                                                    |  |
|-----------------|----------------------------------------------------------------------------------------------------|----------------------------------------------------------------------------------------------------|--|
| Date Filters    | Controls the date range for the report data.                                                                                                    | <ul> <li>Last Day</li> </ul>                                                                                                    |  |
|                 |                                                                                                    | Last 7 Days                                                                                                    |  |
|                 |                                                                                                    | <ul> <li>Last 30 Days (default)</li> </ul>                                                                                                    |  |
|                 |                                                                                                    | <ul> <li>Current Financial Year</li> </ul>                                                                                                    |  |
|                 |                                                                                                    | <ul> <li>Last Financial Year</li> </ul>                                                                                                    |  |
|                 |                                                                                                    | <ul> <li>Custom Date Range (manually<br/>select From and To dates)</li> </ul>                                                                                                    |  |
| Employer        | If you are a sole trader or only have<br>access to a single employer entity, this will<br>be preset to the one entity. If you have<br>access to multiple employer entities, you<br>can select single, multiple or All. | Various<br>All selected by default                                                                                                    |  |
| Payment Ref No. | This functions as a super filter value as it ignores all other filter parameters.                                                                                                    | Free text – if you know the Payment Re<br>No of the contribution file that you want<br>to view.                                                                                                    |  |
| Batch Amount    | Allows you to search for a total submission<br>amount, for both choice and default super<br>funds.                                                                                                    | Batch Amount                                                                                                    |  |
| Status          | Controls which payment statuses display in the report.                                                                                                    | Orchestration Started<br>Orchestration Processing<br>Employer Payment Processing<br>Employer Payment Underpaid<br>Employer Payment Overpaid<br>Employer Payment Cancelled<br>Employer Payment Expired<br>Employer Payment Completed |  |
| Payment Types   | Controls which payment types display in the report.                                                                                                    | Simple Payment<br>Direct Credit<br>Direct Debit<br>Credit Card<br>BPay<br>Cheque<br>EFT                                                                                                    |  |

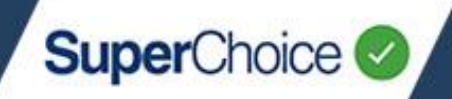

### Viewing Payments Report results

Each listed batch (ie contribution upload) in the Payment Report has an expand  $\oplus$  button that you can click to reveal more information about the payment process.

| III HE | # HERE ARE YOUR FILTERED MESSAGES                                                                                                    |          |                           |           |                         |             |                 |          |         |
|--------|----------------------------------------------------------------------------------------------------|----------|---------------------------|-----------|-------------------------|-------------|-----------------|----------|---------|
| You ar | You are searching on the date range <b>06 Jun 2021</b> to <b>06 Jul 2021</b> , Employer Names are <b>ALL</b> , Statuses are <b>ALL</b> , Payment Type is <b>Direct Credit</b> . |          |                           |           |                         |             |                 |          |         |
| Showi  | Showing 1 to 4 of 4 entries Search:                                                                                                    |          |                           |           |                         |             |                 |          |         |
|        | Batch No.                                                                                                    | •        | Employer 🖨                | Amount \$ | Payment Reference No. 🗢 | Date 💠      | Payment<br>Type | Status 💠 | Actions |
| 8      | 2462987                                                                                                    |          | Test Emploayer June       | 3338.99   | 137476009772306001      | 25 Jun 2021 | Direct Credit   | 0 🗸      |         |
|        |                                                                                                    | ŧ        | Employer Batch Submitted  | 3,338.99  |                         |             |                 |          |         |
|        | 1                                                                                                    | $\oplus$ | Employer Payments Cleared | 3,338.99  |                         |             |                 |          |         |
|        |                                                                                                    | ŧ        | APRA Fund Payment Sent    | 3,338.99  |                         |             |                 |          |         |
| ŧ      | 2463000                                                                                                    |          | Test Emploayer June       | 1790.79   | 137476009772306002      | 25 Jun 2021 | Direct Credit   | 0 🗸      |         |

The payment processes are described in this table:

| Payment <b>process</b>    | Description                                               |
|---------------------------|-----------------------------------------------------------|
| Employer Batch Submitted  | The File has been submitted to the Clearing House.        |
| Employer Payments Cleared | The employer's payment to the Clearing House has cleared. |
| SMSF Payment Sent         | The Clearing House has sent payments to the SMSFs.        |
| APRA Fund Payment Sent    | The Clearing House has sent payments to the APRA funds.   |

#### **Payment status**

The payment status of an uploaded contribution file changes throughout the submission process. The key statuses are explained in this table.

| Status | Description                                                                                                    |  |  |
|--------|----------------------------------------------------------------------------------------------------|--|--|
| €√     | Fund Payment Successful: All fund payments within the submitted file were successfully sent to the super funds.                                                                                                    |  |  |
| •      | Processing: The submitted file is still undergoing processing – either between the employ and the Clearing House, or the Clearing House and the super funds.                                                              |  |  |
| © ×    | <b>Fund Payment Failure:</b> At least one of the super funds within the submitted file has rejected the contributions received. You can check the Reports screen for a message from the fund that confirms the rejection. |  |  |
| 0      | <b>Payment Cancelled:</b> The payment the employer has submitted for the file has been cancelled.                                                                                                    |  |  |

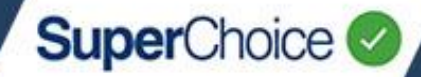

#### Drilling down to the contribution upload

For each listed result in the Payments Report, you can drill down to the upload of the original contribution file. On the payment row that you want to investigate, in the **Actions** column, click the grid icon III.

|                                                                                                    | III HERE ARE YOUR FILTERED MESSAGES |           |             |             |                         |             |                 |          |           |
|----------------------------------------------------------------------------------------------------|-------------------------------------|-----------|-------------|-------------|-------------------------|-------------|-----------------|----------|-----------|
| You are searching on the date range 05 Jun 2021 to 05 Jul 2021, Employer Names are ALL, Statuses are ALL, Payment Types are ALL. |                                     |           |             |             |                         |             |                 |          |           |
| Showing 1 to 17 of 17 entries Search:                                                                                            |                                     |           |             |             |                         |             |                 |          |           |
|                                                                                                    |                                     |           |             |             |                         |             |                 |          |           |
|                                                                                                    |                                     | Batch No. | Employer 🗘  | Amount \$ 🖨 | Payment Reference No. 🗢 | Date 💠      | Payment<br>Type | Status 🔶 | Actions 🖨 |
|                                                                                                    | ŧ                                   | 24563291  | SuperChoice | 1548.98     | 632956879400012605      | 16 Jun 2021 | Direct Debit    | 00       |           |
|                                                                                                    | ŧ                                   | 24573471  | SuperChoice | 1344.01     | 734756879400010306      | 16 Jun 2021 | Direct Debit    | •        | =         |

Depending on the Batch process status, another tab opens in your browser and displays the Contribution History screen or the Contribution File Upload screen.

For more information, see the *Contributions History View* and the *Uploading your file* quick reference guides.

© 2021 SuperChoice Services Pty Limited. All rights reserved. ABN 78 109 509 739 SuperChoice Services Pty Limited (ACN 109 509 739), Authorised Representative (Number 336522) of PayClear Services Pty Limited (ACN 124 852 320) holder of Australian Financial Services Licence Number 314357.